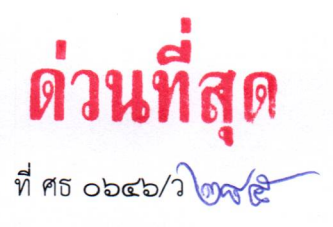

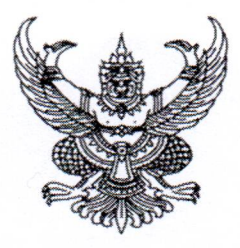

สถาบันการอาชีวศึกษาเกษตรภาคใต้ ตำบลช้างกลาง อำเภอช้างกลาง จังหวัดนครศรีธรรมราช ๘๐๒๕๐

ด กรกฎาคม ๒๕๖๗

เรื่อง การติดตั้งระบบลงทะเบียนรายงานตัวบัณฑิต สำหรับการฝึกซ้อมย่อยระดับสถาบัน

เรียน ผู้อำนวยการสถาบันการอาชีวศึกษาทุกสถาบัน

สิ่งที่ส่งมาด้วย ๑. แผนผังการติดตั้งระบบลงทะเบียนรายงานตัวฝึกซ้อมย่อย จำนวน ๑ แผ่น

- ๒. ขั้นตอนการปฏิบัติงานการฝึกซ้อมย่อยระดับสถาบัน จำนวน ๒ แผ่น
- ๓. แท็กอาร์เอฟไอดี (Tag RFID) สำหรับติดครุยวิทยฐานะบัณฑิต จำนวน ๑ กล่อง

ตามที่ สถาบันการอาชีวศึกษาเกษตรภาคใต้ ในฐานะฝ่ายจัดการด้านบัณฑิต ได้ส่งปฏิทิน ดำเนินการในพิธีมอบปริญญาบัตรฯ ประจำปีการศึกษา ๒๕๖๖ โดยกำหนดช่วงระยะเวลาการฝึกซ้อมย่อย ระดับสถาบัน ระหว่างวันที่ ๓-๗ กรกฎาคม ๒๕๖๗ ความละเอียดทราบแล้วนั้น

สถาบันการอาชีวศึกษาเกษตรภาคใต้ จึงใคร่ขอความร่วมมือสถาบันการอาชีวศึกษาทุกแห่ง จัดเตรียมอุปกรณ์ และติดตั้งระบบลงทะเบียนรายงานตัวฝึกซ้อมย่อยระดับสถาบัน ตามแผนผังสิ่งที่ส่งมาด้วย ๑ เพื่อบันทึกข้อมูลการฝึกซ้อมย่อยภาคเข้าและภาคบ่าย เข้าสู่ระบบจัดการข้อมูลบัณฑิต ซึ่งมีขั้นตอนการปฏิบัติงาน ตามสิ่งที่ส่งมาด้วย ๒ เมื่อดำเนินการฝึกซ้อมย่อยเสร็จสิ้นเป็นที่เรียบร้อยแล้ว <u>ภายในวันถัดไป</u>ให้รายงานข้อมูล การฝึกซ้อมย่อย มายังสถาบันการอาชีวศึกษาเกษตรภาคใต้ ทางระบบสารบรรณอิเล็กทรอนิกส์ ซึ่งประกอบไปด้วย ข้อมูลดังต่อไปนี้

- ๑. สรุปข้อมูลการฝึกซ้อมย่อยที่สั่งพิมพ์จากระบบและลงนามรับรองแล้ว
- ๒. สำเนาใบลงลายมือชื่อเข้ารับการฝึกซ้อมย่อยของบัณฑิต

๓. วิดีโอการฝึกซ้อมย่อยที่แสดงให้เห็นลักษณะการเดิน การทำความเคารพ และการรับ ปริญญาบัตร ความยาวไม่น้อยกว่า ๕ นาที (ให้แนบลิงก์หรือคิวอาร์โค้ด) โดยความเร็วในการเข้ารับปริญญาบัตร ต้องไม่น้อยกว่า ๓๒ คนต่อนาที

จึงเรียนมาเพื่อโปรดพิจารณา

ขอแสดงความนับถือ

(นายวิศวะ คงแก้ว) ผู้อำนวยการสถาบันการอาชีวศึกษาเกษตรภาคใต้

สำนักงานผู้อำนวยการสถาบัน กลุ่มช่วยอำนวยการและเลขานุการ โทรศัพท์ ๐ ๗๕๔๔ ๕๗๘๙ ต่อ ๑ โทรสาร ๐ ๗๕๔๔ ๕๗๙๐ ไปรษณีย์อิเล็กทรอนิกส์ saraban@rsivea.ac.th

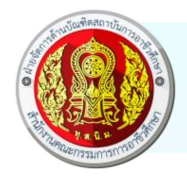

# แผนผังการติดตั้งระบบลงทะเบียนรายงานตัวฝึกซ้อมย่อย

พิธีมอบปริญญาบัตรสถาบันการอาชีวศึกษา ประจำปีการศึกษา 2566

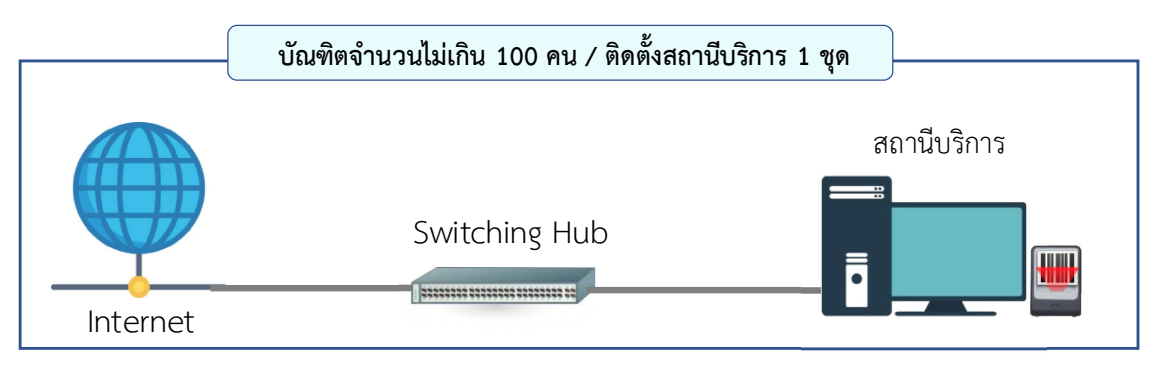

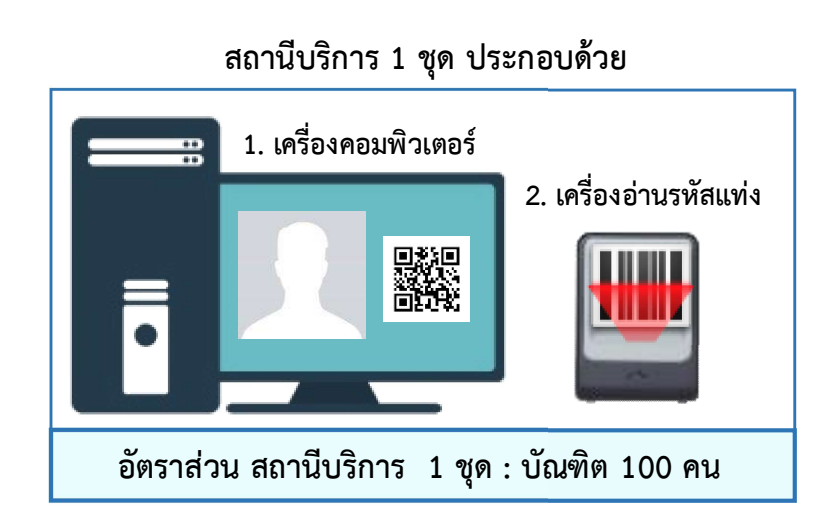

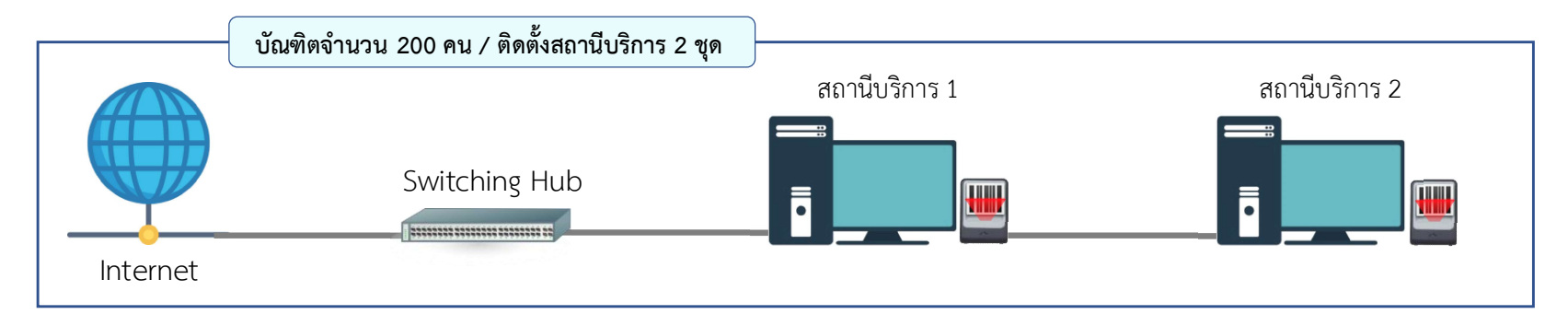

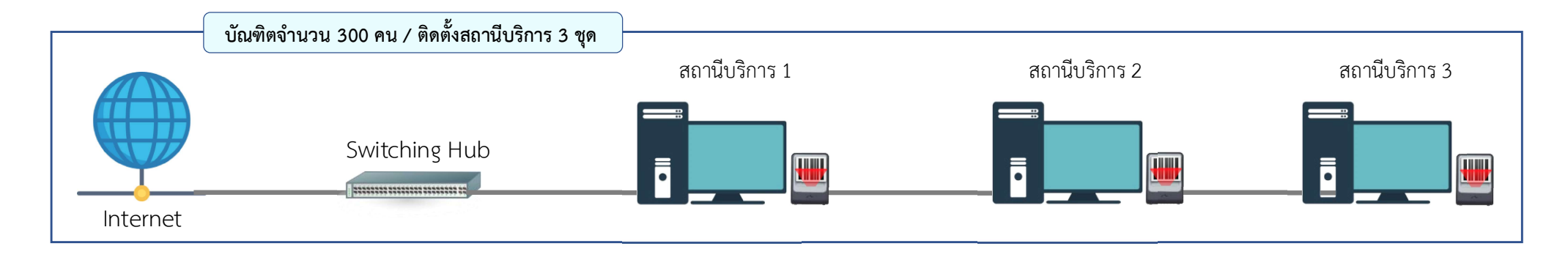

# ขั้นตอนการปฏิบัติงาน สำหรับการฝึกซ้อมย่อยระดับสถาบัน

#### ๑. การติดตั้งระบบลงทะเบียนรายงานตัวบัณฑิต

สถานีบริการรับลงทะเบียนบัณฑิต ๑ ชุด ประกอบด้วย

๑.๑ เครื่องคอมพิวเตอร์ (Desktop PC) หรือเครื่องคอมพิวเตอร์พกพา (Notebook) ที่มีคุณสมบัติรองรับ การเชื่อมต่อกับระบบเครือข่ายอินเทอร์เน็ตผ่านพอร์ต Ethernet พร้อมติดตั้งโปรแกรมเว็บบราวเซอร์ Google Chrome (สำหรับใช้เปิดระบบรับลงทะเบียนรายงานตัวบัณฑิต) พร้อมทั้งต่อพ่วงจอภาพเพิ่มเติมอีก ๑ เครื่อง โดยหันจอภาพ ที่ต่อพ่วงให้บัณฑิตได้ตรวจสอบความถูกต้องของข้อมูลตนเอง

๑.๒ เครื่องอ่านข้อมูลแบบตั้งโต๊ะ ที่มีคุณสมบัติรองรับการอ่านรหัสข้อมูลสองชนิด คือ รหัสแท่ง และ รหัสคิวอาร์ (Automatic Desktop Barcode Scanner) ที่สามารถตอบสนองการอ่านได้อย่างรวดเร็ว และแสดงผล ข้อมูลบัณฑิตบนจอภาพ เพื่อให้บัณฑิตได้ตรวจสอบข้อมูลของตนในทันที

๑.๓ การเชื่อมต่อระบบเครือข่ายอินเทอร์เน็ตสำหรับใช้ในการลงทะเบียน จะต้องใช้แลนที่มีคุณภาพ สามารถใช้งานอินเทอร์เน็ตได้อย่างต่อเนื่อง ความเร็วค่อนข้างจะนิ่งหรือคงที่ สัญญาณมีความเสถียรภาพ ขอให้ หลีกเลี่ยงการเชื่อมต่อสัญญาณอินเทอร์เน็ตไร้สาย (WiFi) ที่เป็นจุดเชื่อมต่อสาธารณะ ซึ่งอาจจะมีบุคคลอื่นเชื่อมต่อ ใช้งานกันเยอะ ๆ เนื่องจากอาจจะขาดความเสถียรภาพในการใช้งาน และควรจะตรวจสอบความพร้อมของระบบ เครือข่ายอินเทอร์เน็ตของสถานที่ฝึกซ้อมก่อนวันฝึกซ้อมย่อย เพื่อสังเกตการทำงานของระบบว่ามีประสิทธิภาพ ในการใช้งานหรือไม่ หรือกรณีที่เกิดปัญหาต่าง ๆ ขึ้น จะได้แก้ไขได้ทันท่วงที

## ษ. จำนวนสถานีบริการรับลงทะเบียน

กำหนดให้สถานีบริการ จำนวน ๑ สถานี รับลงทะเบียนบัณฑิตจำนวนไม่เกิน ๑๐๐ คน เพื่อลดระยะเวลา อันจะทำให้เกิดความล่าช้าของการต่อแถวในขั้นตอนการลงทะเบียนหรือใช้เวลาในการลงทะเบียนมากจนเกินไป หากสถาบันใดมีจำนวนบัณฑิตตั้งแต่ ๑๐๐ คนขึ้นไป ควรติดตั้งสถานีที่ ๒ หรือ สถานีที่ ๓ เพิ่มเติม ทั้งนี้ ให้พิจารณา ตามบริบท ข้อจำกัดของสถานที่ฝึกซ้อม หรือการจัดสรรเวลาตามกำหนดการฝึกซ้อม และสามารถเปลี่ยนแปลงได้ ตามความเหมาะสม

#### ๓. บัตรประจำตัวบัณฑิต

ขอให้ทุกสถาบันฯ มอบบัตรประจำตัวบัณฑิตให้กับบัณฑิตทุกคนในวันฝึกซ้อมย่อย เพื่อใช้ในการลงทะเบียน รายงานตัวในภาคเช้า และบันทึกข้อมูลผ่านการฝึกซ้อมย่อยในภาคบ่าย เข้าสู่ระบบรายงานข้อมูลการฝึกซ้อม และลงนามประทับตรา พร้อมทั้งลงวันที่ผ่านการฝึกซ้อมย่อยที่ด้านหลังบัตรประจำตัวบัณฑิต แต่ในส่วนของแถวที่ และเลขที่นั่ง ไม่ต้องเขียนข้อความใด ๆ ลงไป ซึ่งฝ่ายจัดการด้านบัณฑิตจะประกาศลำดับแถวและเลขที่นั่งให้ทราบ ภายหลังจากที่ได้ประมวลผลข้อมูลการฝึกซ้อมย่อยของทุกสถาบันเป็นที่เรียบร้อยแล้ว

## ๙. แท็กอาร์เอฟไอดี (Tag RFID) สำหรับติดชุดครุยวิทยฐานะบัณฑิต เพื่อใช้ลงทะเบียนรายงานตัว เข้ารับการฝึกซ้อมใหญ่และเข้ารับปริญญาบัตร

สำหรับบัณฑิตที่ขึ้นทะเบียนบัณฑิต และแจ้งความประสงค์เข้ารับมอบปริญญาบัตรฯ ฝ่ายจัดการด้านบัณฑิต ได้จัดส่งแท็กอาร์เอฟไอดีให้ทุกสถาบันผ่านผู้ให้บริการขนส่งเอกชน โดยกำหนดให้บัณฑิตหนึ่งคนติดแท็กอาร์เอฟไอดี ที่ชายครุย จำนวน ๒ ชิ้น เพื่อใช้เป็นอุปกรณ์ระบุตัวตนในการลงทะเบียนเข้ารับการฝึกซ้อมใหญ่ และเข้ารับปริญญา บัตร เมื่อท่านได้รับพัสดุดังกล่าวแล้ว ขอให้ดำเนินการตรวจสอบพัสดุ โดยให้ดำเนินการดังนี้

๔.๑ นับจำนวนแท็กอาร์เอฟไอดีทั้งหมดจะต้องเท่ากับจำนวนบัณฑิตที่แจ้งความประสงค์เข้ารับมอบ ปริญญาบัตร โดยเช็คจำนวนตามลำดับวิทยาลัย และสาขาวิชา หากพบว่าแท็กของบัณฑิตคนใดตกหล่นไปหรือไม่พบ รายชื่อทั้งที่บัณฑิตได้แจ้งความประสงค์เข้ารับแล้ว ให้รีบแจ้งฝ่ายจัดการด้านบัณฑิตทราบโดยเร่งด่วน

๔.๒ มอบแท็กอาร์เอฟไอดี ให้กับบัณฑิตในวันฝึกซ้อมย่อย พร้อมทั้งกำชับให้บัณฑิตตระหนักถึงความสำคัญ และเก็บรักษาไว้เป็นอย่างดี เพื่อใช้ในการติดชุดครุยวิทยฐานะในวันฝึกซ้อมใหญ่ และยังคงติดไว้เช่นนั้นห้ามลอกออก ห้ามทำให้ฉีกขาดหรือชำรุดเสียหายจนกว่าจะเสร็จสิ้นพิธีมอบปริญญาบัตร ในวันอาทิตย์ที่ ๔ สิงหาคม ๒๕๖๗ โดยให้บัณฑิตทุกคนทำความเข้าใจขั้นตอนการติดแท็กลงบนชุดครุยวิทยฐานะบัณฑิต จากวีดิทัศน์ตามลิงก์และคิวอาร์ ด้านล่าง <u>(ในขั้นตอนนี้สถาบันฯ ควรจะฉายวีดิทัศน์ดังกล่าวให้บัณฑิตดูพร้อมกันในห้องประชุมในวันฝึกซ้อมย่อย</u>

<u>เป็นปฐมทัศน์)</u> ซึ่งมีขั้นตอนการติดแท็กเข้ากับชุดครุย ดังนี้

๔.๒.๑ ลอกแผ่นสติ๊กเกอร์ด้านหลังแท็กออก

๔.๒.๒ แปะแท็กเข้าที่ชายครุยด้านล่าง ในแนวนอน

๔.๒.๓ เพื่อป้องกันการหลุดหาย ให้นำเทปกาวที่มีความคงทนในการยึดเกาะเสื้อผ้า หรือใช้

เครื่องเย็บกระดาษเย็บที่บริเวณขอบด้านข้างของแท็กทั้งสองด้าน

๔.๒.๔ ทำแบบเดียวกันกับแท็กอีกชิ้น ที่ชายครุยอีกด้านหนึ่ง

ขั้นตอนการติดแท็กลงบนชุดครุยวิทยฐานะบัณฑิต https://youtu.be/ffsbKM3TQCY

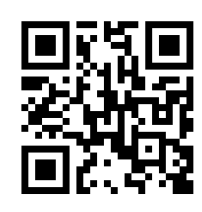

## \*ั้นตอนการลงทะเบียนรายงานตัว

ก่อนที่บัณฑิตจะเริ่มการฝึกซ้อมย่อย ในขั้นตอนการลงทะเบียนให้บัณฑิตลงลายมือชื่อในใบลงลายมือชื่อเข้ารับ การฝึกซ้อมย่อย หลังจากนั้นให้นำบัตรประจำตัวบัณฑิตไปสแกนรหัสคิวอาร์ด้านหน้าบัตร ณ สถานีลงทะเบียน เพื่อบันทึกข้อมูลการรายงานตัวเข้าซ้อมในภาคเช้า ผ่านระบบบันทึกข้อมูลการฝึกซ้อม ซึ่งเจ้าหน้าที่จะต้องคอยกำชับ ให้บัณฑิตตรวจสอบข้อมูลของตนเองให้ถูกต้องอีกครั้ง เช่น คำนำหน้านาม ชื่อ-สกุล สาขาวิชา วิทยาลัย เป็นต้น และในภาคบ่ายหรือหลังจากที่เสร็จสิ้นการฝึกซ้อม ให้บัณฑิตสแกนรหัสคิวอาร์ด้านหน้าบัตรอีกครั้ง เพื่อบันทึกข้อมูล เข้าสู่ระบบว่าบัณฑิตได้ผ่านการฝึกซ้อมย่อยระดับสถาบันเรียบร้อยแล้ว

## **๖. การทดสอบระบบลงทะเบียนฝึกซ้อมย่อย และการรายงานผลการทดสอบระบบ** กำหนดการทดสอบระบบ<u>ในวันที่ ๓ กรกฎาคม ๒๕๖๗ ตั้งแต่เวลา ๐๙.๐๐ น. เป็นต้นไป</u> โดยมีขั้นตอนดังนี้

๖.๑ เข้าสู่ระบบด้วยชื่อผู้ใช้และรหัสผ่านเดียวกันกับที่ใช้เข้าสู่ระบบจัดการข้อมูลบัณฑิต ที่เว็บไซต์ https://www.graduate-vec.rsivea.ac.th/GraduationRehearsal2566/LoginTraining/

| 🔛 📤 หน้าแรก - Google โลลฟ์ 🛛 🗙 🔄 CYOQYG0Z6U2U.pdf        | 🗙 🌀 Rehearsal for the Graduation C 🕆 📵 saturprices genariagh hermologi 🛪 🦛 www.graduate-vec.rsivea.acth / X 🕇                                                                    | - 0 ×                                   |
|----------------------------------------------------------|----------------------------------------------------------------------------------------------------|-----------------------------------------|
| ← → C == graduate-vec.rsivea.ac.th/GraduationRehearsal25 |                                                                                                    | 🌆 🖈 🚍 🧷 🎂 🖬 🔂 🕋 🗄                       |
|                                                          | Admin Login 2586<br>Admin Login 2586<br>Admin Login 2586<br>Admin Login 2586<br>Admin Login 2586<br>Admin Login 2586<br>Admin Login 2586<br>Admin Login 2586<br>Admin Login 2586 |                                         |
|                                                          | _ • • • • • • • • • • • • • • • • • • •                                                                                                    | 💐 👱 🥙 🔛 🛛 ^ d <sup>a</sup> 🗤 1/1/2567 🖓 |

#### ๖.๒ คลิกเลือกเมนู "ทดสอบระบบภาคเช้า"

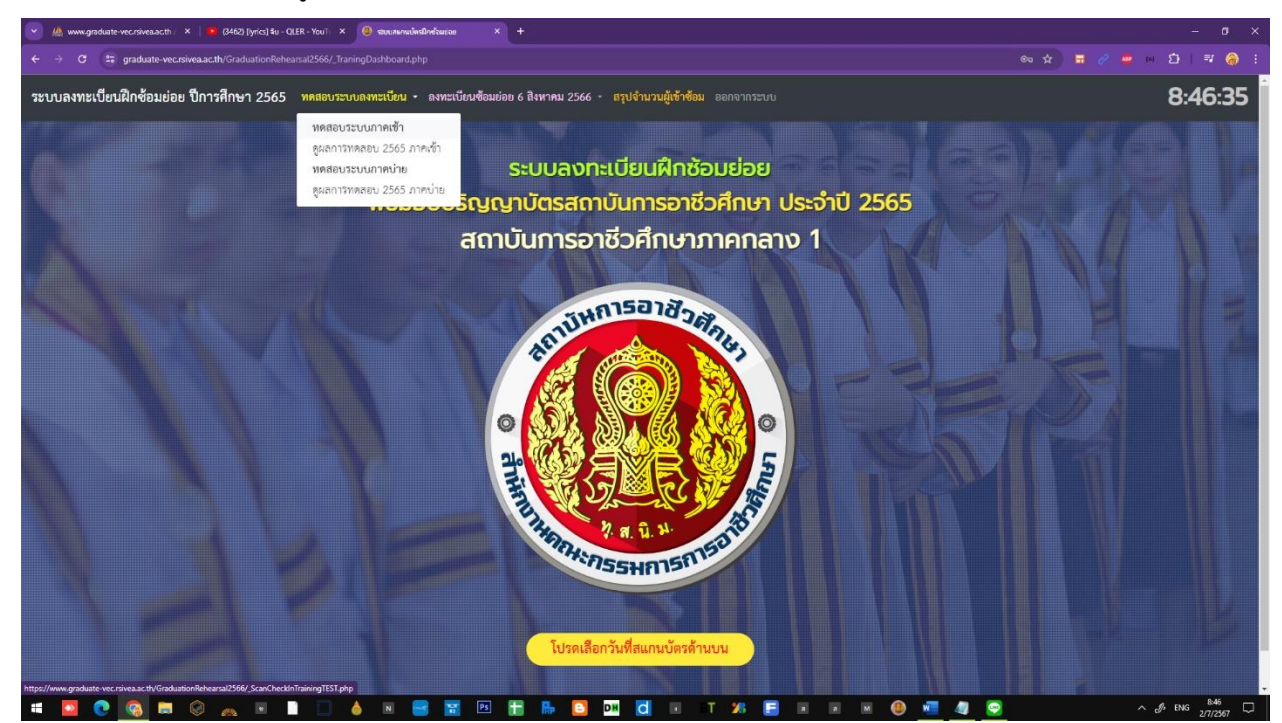

๖.๓ กดปุ่ม<mark>เปลี่ยนภาษาบนคีย์บอร์ด</mark>เป็นภาษา<mark>อังกฤษ</mark>ตลอดเวลาที่ใช้งานระบบ และให้บัณฑิตจับบัตร ประจำตัวโดยหันด้านหน้าที่มีรหัสคิวอาร์ ให้ตรงกับเลนส์สแกนของเครื่องอ่านรหัสคิวอาร์

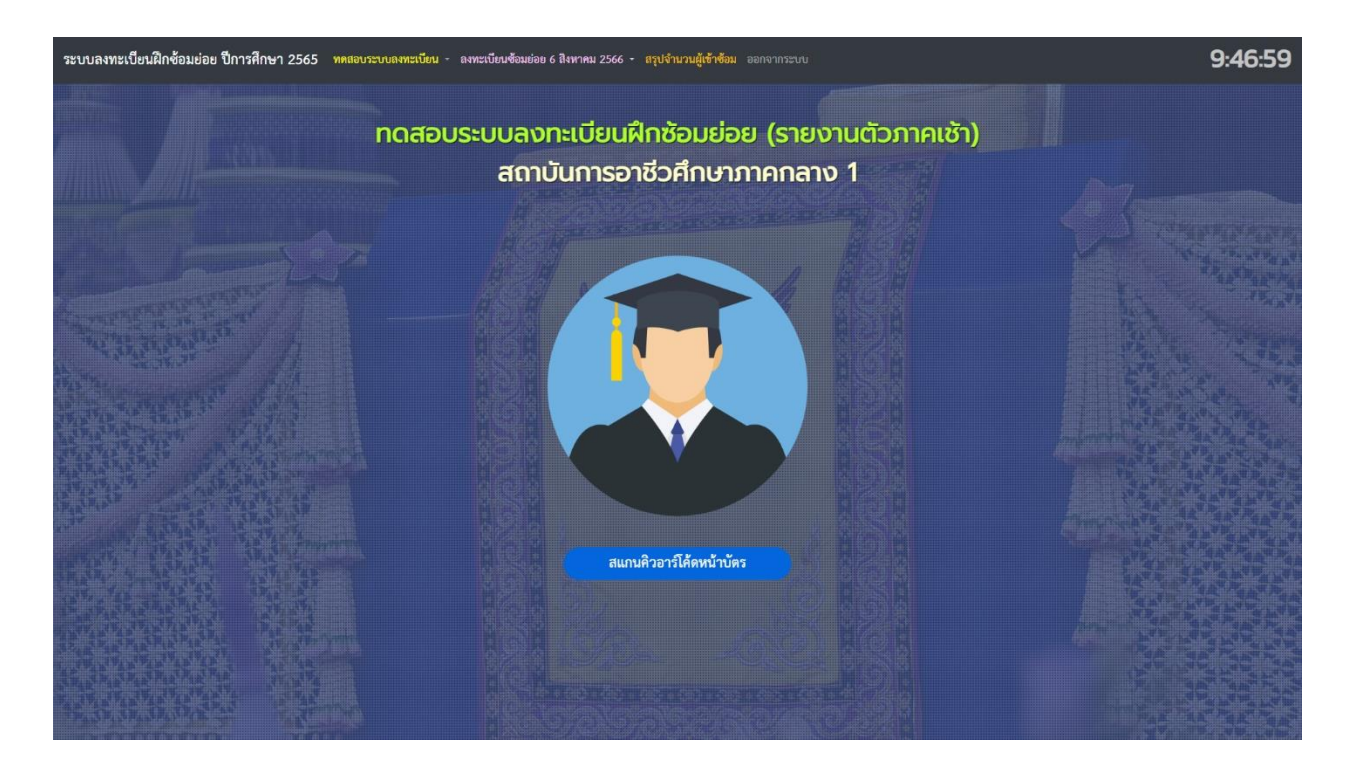

๖.๔ หากสแกนบัตรโดยที่<mark>ลืม</mark>กดปุ่มเปลี่ยนภาษาเป็น<u>ภาษาอังกฤษ</u> ระบบจะแสดงข้อความ "ไม่พบข้อมูลบัณฑิต"

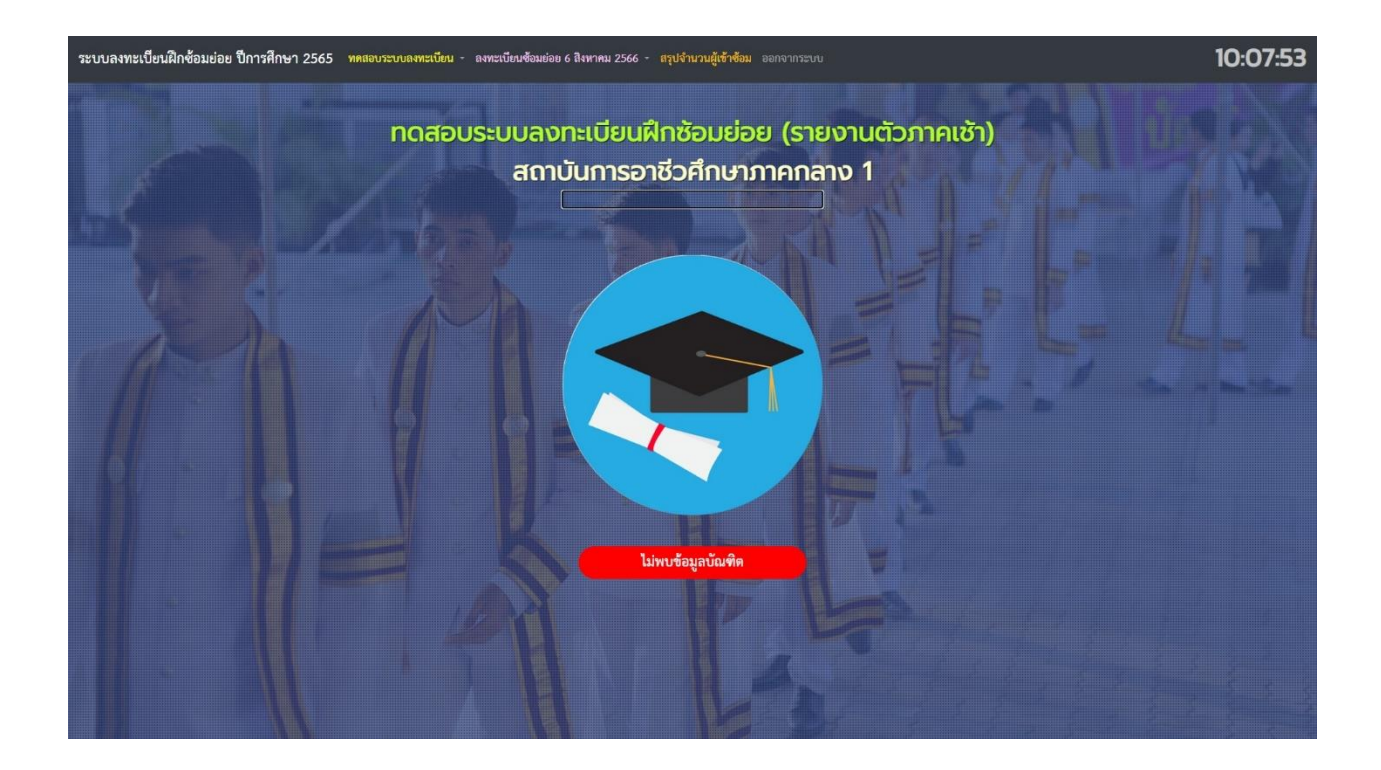

๖.๕ เมื่อสแกนบัตรระบบจะแสดงข้อมูลของบัณฑิต ในขั้นตอนนี้ให้บัณฑิตตรวจสอบความถูกต้องของ ข้อมูลตนเองอีกครั้ง หากพบว่าข้อมูลไม่ถูกต้องให้สถาบันแจ้งฝ่ายจัดการด้านบัณฑิต เพื่อแก้ไขโดยด่วน

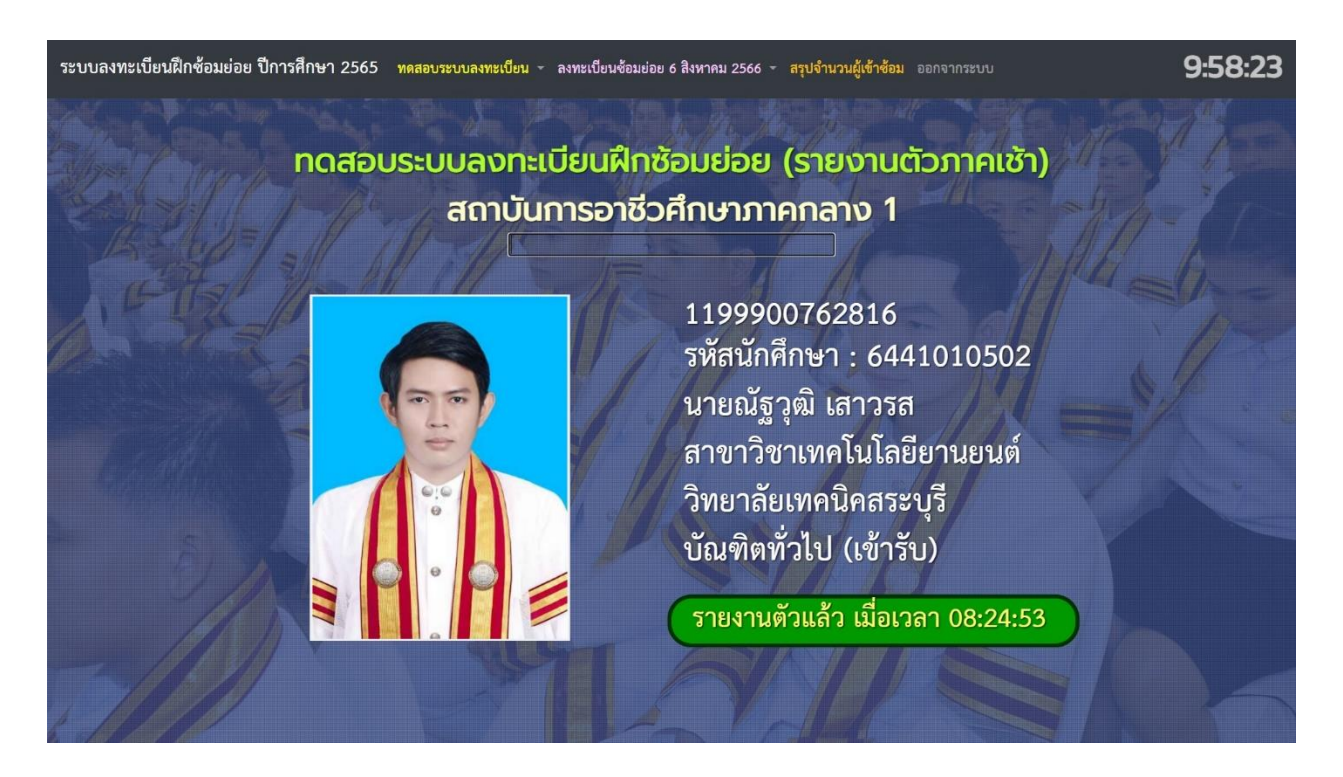

๖.๖ กรณีต้องการตรวจเซ็คสถานะลงทะเบียน เช่น ต้องการทราบว่าบัณฑิตลงทะเบียนเรียบร้อยแล้ว
จำนวนกี่คน ยังไม่ลงทะเบียนกี่คน ให้คลิกที่เมนู "สรุปจำนวนผู้เข้าซ้อม"

| ระบบลงทะเบียนฝึกซ้อมย่อย ปีการศึกษา 2565 | ทศสอบระบบลงทะเบียน - ลงทะเบียนซ้อมย่อย 6 สิงหาคม 2566 -                                                         | สรุปจำนวนผู้เข้าซ้อม ออกจากระบบ                                     |          | 15:52:53 |
|------------------------------------------|----------------------------------------------------------------------------------------------------|---------------------------------------------------------------------|----------|----------|
|                                          | สรุปข้อมูลการ<br>พิธีมอบปริญญาบัตรสถา<br>สถาบันการอา                                                            | ลงทะเบียนฝึกซ้อมย่อย<br>บันการอาชีวศึกษา ประจำ<br>ชีวศึกษาภาคกลาง 1 | าปี 2565 |          |
| 5-5-1-1-                                 |                                                                                                    | สรุปจำนวนบัณฑิตเข้าซ้อมย่อย                                         |          | Mala la  |
| A FIRE A                                 | สมามีหการอาชีวสุกุษ                                                                                             | ทั้งหมด                                                             | 141      | 1 Alex   |
| 1                                        |                                                                                                    | ยืนยันเข้ารับ                                                       | 117      |          |
| Bridde                                   |                                                                                                    | สแกนบัตรเช้า                                                        | 108      |          |
|                                          | The second second second second second second second second second second second second second second second se | ขาดซ้อม                                                             | 9        |          |
| E DAT                                    | 340045055H815815010                                                                                             | สแกนบัตรบ่าย                                                        | 108      |          |
|                                          | A                                                                                                    |                                                                     |          |          |
| 3                                        |                                                                                                    |                                                                     |          |          |
|                                          |                                                                                                    |                                                                     |          |          |

\* ในการทดสอบระบบภาคบ่าย ให้ทำตามขั้นตอนเช่นเดียวกับภาคเช้า โดยคลิกเปลี่ยนจาก "ภาคเช้า" เป็น "ภาคบ่าย" ให้ทดสอบระบบโดยการอ่านรหัสคิวอาร์ด้านหน้าบัตรของบัณฑิตทุกคน ๑๐๐% และเมื่อ ทดสอบเรียบร้อยแล้วให้คลิกเมนู "ดูผลการทดสอบ ๒๕๖๖ ภาคเช้า" และ "ดูผลการทดสอบ ๒๕๖๖ ภาคบ่าย" และส่งหนังสือราชการแจ้งให้สถาบันการอาชีวศึกษาเกษตรภาคใต้ทราบ ทางระบบสารบรรณอิเล็กทรอนิกส์ ภายในวันพฤหัสบดีที่ ๔ กรกฎาคม ๒๕๖๗ โดยคัดลอกข้อมูลการทดสอบจากหน้าจอผลการทดสอบไปจัดทำเป็น เอกสารแนบ ลงนามผู้ทำการทดสอบระบบ แนบมาพร้อมกับหนังสือดังกล่าวด้วย

#### ๗. การลงทะเบียนฝึกซ้อมย่อย (วันฝึกซ้อมจริง) และการรายงานข้อมูลการฝึกซ้อมย่อย

ให้ดำเนินการเช่นเดียวกับการทดสอบระบบ โดยเปลี่ยนจากเมนูทดสอบระบบเป็น "ลงทะเบียนซ้อมย่อย" และใช้เครื่องอ่านรหัสคิวอาร์อ่านบัตรประจำตัวบัณฑิต เช่นเดียวกับการทดสอบระบบทุกประการ เมื่อเสร็จสิ้น การฝึกซ้อมย่อยเรียบร้อยแล้วให้คลิกที่เมนู "รายงานผลการฝึกซ้อม" สั่งพิมพ์เอกสารดังกล่าวและลงนามผู้รายงาน ข้อมูลและผู้รับรองข้อมูลการฝึกซ้อมให้ครบถ้วน ส่งมาพร้อมกับเอกสารแนบรายการอื่นตามที่ระบุในหนังสือราชการ รายงานการฝึกซ้อมมายังสถาบันการอาชีวศึกษาเกษตรภาคใต้ ทางระบบสารบรรณอิเล็กทรอนิกส์ ให้แล้วเสร็จ ภายในวันถัดไปนับตั้งแต่วันที่เสร็จสิ้นการฝึกซ้อมย่อย

**หมายเหตุ :** กรณีที่สถาบันใดมีการบันทึกภาพหรือไฟล์วิดีโอในขั้นตอนการลงทะเบียนรายงานตัวภาคเช้า และภาคบ่าย สามารถแนบลิงค์หรือแนบไฟล์มาพร้อมหนังสือราชการได้ตามความเหมาะสม